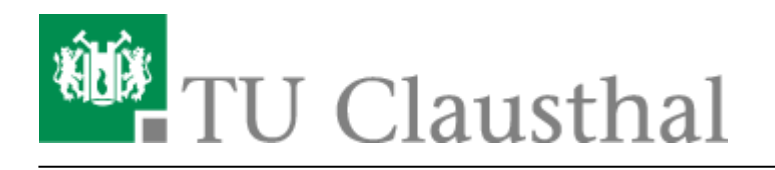

# eduroam mit Windows 7 nutzen

In dieser Anleitung wird die automatische Einrichtung des TU Clausthal WLANs unter Windows 7 beschrieben.

### Voraussetzungen

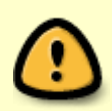

Beachten Sie: Mit der Anmeldung an "eduroam" erkennen Sie die Benutzungsordnung, sowie die Betriebsregelungen zum Wireless LAN der TU Clausthal an. Wir möchten Sie bitten, beide Dokumente sorgfältig zu lesen.

#### Betriebsregelung akzeptieren

Die Betriebsregelung muss vor der eduroam-Nutzung **elektronisch anerkannt werden**, sonst ist eine Nutzung von eduroam nicht möglich.

### Konfiguration des TU Clausthal WLAN

#### Download des automatischen Konfigurationspakets

Laden Sie das Konfigurationspaket herunter (Download)<sup>1)</sup> und entpacken Sie dieses mit Hilfe der Funktin **Alle Extrahieren...** an einen Ort Ihrer Wahl.

×

#### Ausführen des automatischen Konfigurationspakets

Starten Sie die WLAN Einrichtung durch **Rechtsklick**→**"Als Administrator ausführen"** auf die Datei "eduroam\_config.cmd" aus dem Verzeichnis, in das Sie die Dateien gerade entpackt haben.

×

### Anmeldung an WLAN "eduroam"

Eingabe des RZ-Benutzernamens mit angehängtem "@tu-clausthal.de" und des RZ-Unix-Passworts.

×

Die Anmeldung schlägt fehl, solange nicht die **Betriebsregelung** "WLAN" akzeptiert wurde.

Aufgrund von Unterschieden im Anmeldeverfahren zwischen Unix und Windows kann es für eine erfolgreiche Anmeldung erforderlich sein, vorher auf der **Passwortänderungsseite des RZ** das Passwort zu ändern bzw. neu zu setzen!

## Problembehebung

"Bis gestern funktionierte alles, ich habe nichts verändert

Bitte kontrollieren Sie, ob Sie ihre monatliches Volumengrenze von 10Gb überschritten haben. Dazu melden Sie sich bitte an der Webseite Netinfo2: WLAN-Traffic an.

Meldung "Eingeschränkte Konnektivität"

Wenn Sie für die verwendete Drahtlosschnittstelle eine IP-Adresse manuell eingestellt haben, verwendet Windows nicht die von uns für das WLAN angebotene IP-Adresse. Ändern Sie die Einstellungen ihrer Drahtlosschnittstelle auf "IP-Adresse automatisch beziehen" und auf "DNS-Adresse automatisch beziehen" ein. Wenn Sie die manuell festgelegte IP-Adresse in anderen WLAN-Netzen benötigen, können Sie diese unter "Alternative Konfiguration" wieder eingeben.

Meldung "Diese Drahtlosschnittstelle ist nicht im System vorhanden." vom Script

Wenn in der übrigen Ausgabe des Scripts irgendwo eine Erfolgsmeldung erscheint, ist diese Meldung zu ignorieren - sie bezieht sich auf einen Adapter der fälschlicherweise als Drahtlos-Netzwerkverbindung identifiziert wurde, sich aber nicht für die Anwendung des Eduroam-Profils eignet. Wenn es sonst keine Erfolgsmeldungen gibt, kommen Sie bitte ins RZ, um den Fehler genauer zu untersuchen.

Anmeldung schlägt fehl, obwohl alles richtig sein müsste.

Windows 7 unternimmt im Hintergrund offenbar in kurzer folge Anmeldeversuche mit falschen Anmeldedaten, ohne das das dem Benutzer angezeigt wird. Dadurch wird ein Schutzmechanismus im eduroam/Eduroam-Netz aktiviert, der den Computer für die nächsten 60 Sekunden sperrt. **Abhilfe** schafft hier, die WLAN-Antenne für wenigstens 60 Sekunden abzuschalten, so dass definitiv keine Anmeldeversuche unternommen werden können.

Unserer Erfahrung nach funktioniert die Anmeldung, wenn man nach der Wartezeit das WLAN wieder aktiviert.

Obskure Probleme, die sich nicht wirklich greifen lassen

Bitte aktualisieren Sie den Treiber ihrer WLAN-Karte.

Wifi, WLAN, Windows 7

Direkt-Link: https://doku.tu-clausthal.de/doku.php?id=campus-wlan\_wituc\_eduroam:windows1&rev=1401894103

Letzte Aktualisierung: 17:01 04. June 2014

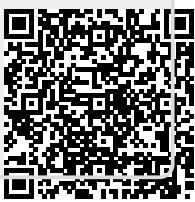